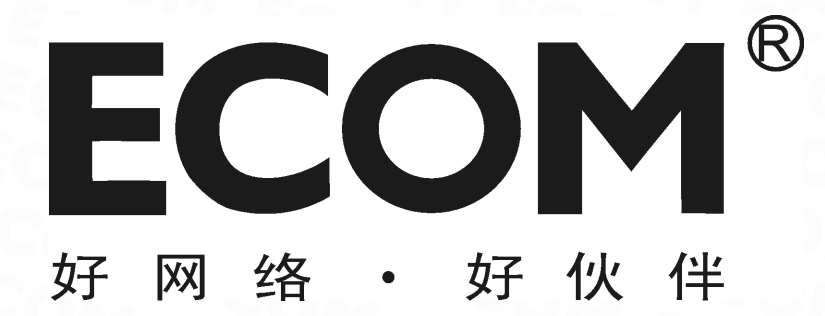

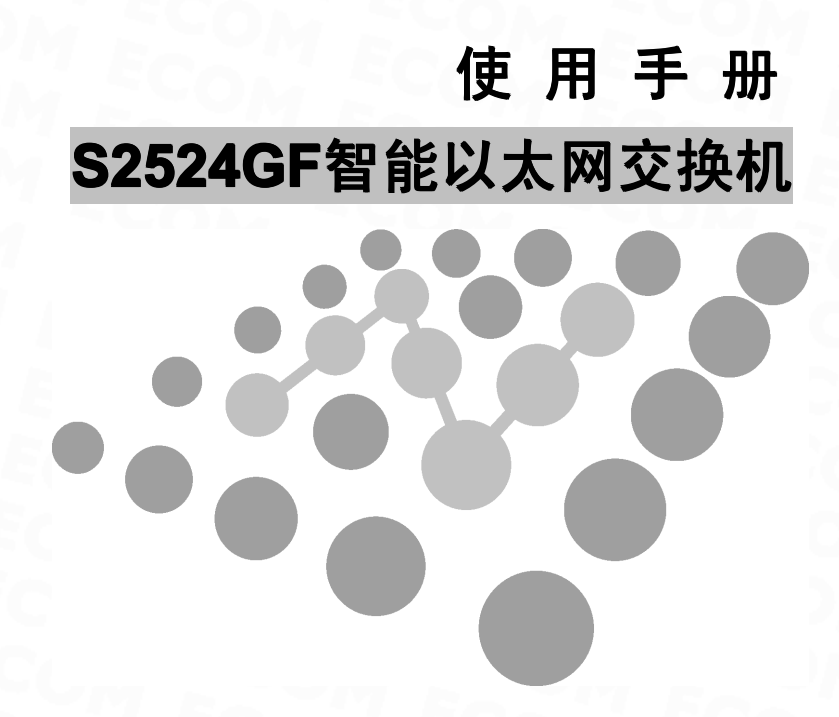

Copyright © 2009-2010 深圳市龙维科技股份有限公司及其许可者版权所有,保留一切权利。未 经龙维公司书面许可,任何单位和个人不得擅自摘抄、复制本书内容的部分或全部,并不得以任何形式 传播。

**ECOM**<sup>®</sup> 为深圳市龙维科技股份有限公司的注册商标,对于本手册中出现的其它公司的商标、产品标识及商品名称,由各自由权利人拥有。

由于产品版本升级或其它原因,本手册内容有可能变更。龙维公司保留在没有任何通知或者提示 的情况下对本手册的内容进行修改的权利。本手册仅作为产品使用指导,龙维公司尽全力在本手册 中 提供准确的信息,但是并不确保手册内容完全没有错误,本手册中的所有陈述、信息和建议也不构成 任何明示或暗示的担保。

#### 相关手册

| 手册名称                           | 用途                                                      |
|--------------------------------|---------------------------------------------------------|
| ECOM S2524GF 智能以太网交换机使用手册      | 详细地介绍用户如何通过 WEB 界面对<br>ECOM S2524GF 智能以太网交换机进行配置<br>和管理 |
| ECOM 10/100/1000M 智能以太网交换机快速入门 | 详细地介绍 ECOM S2524GF 智能以太网交换<br>机的硬件特性及安装过程               |

在本手册中所提到的交换机如无特别说明系指 **ECOM S2524GF**,简称为 S2524GF。本说明手册 中的图片都配有相关参数,这些参数和图片主要为您正确使用该产品提供参考。在产品实际应用时, 需要结合实际需要来配置。

#### 技术支持

用户支持邮箱: service@ecom.net.cn

技术支持热线: 4008-828-018

网址: http://www.ecom.net.cn

| E | 录 |
|---|---|
|   |   |

| 第一 | 一章  | 产品    | 1简介           | 6  |
|----|-----|-------|---------------|----|
|    | 1.1 | 产品    | 品概述           | 6  |
|    | 1.2 | 产品    | 品特性           | 6  |
|    | 1.3 | 产品    | 品规格           | 7  |
| 第二 | 章   | 配置    | 操准备           | 8  |
|    | 2.1 | 基2    | 本配置要求         | 8  |
|    |     | 2.1.1 | 用户计算机要求       | 8  |
|    |     | 2.1.2 | 建立正确的网络设置     | 9  |
|    | 2.2 | 配量    | 置入门           | 9  |
|    |     | 2.2.1 | 连接设置          | 9  |
|    |     | 2.2.2 | 测试计算机与交换机是否连通 | 10 |
| 第三 | 章   | 通过    | TWEB页面配置      | 11 |
|    | 3.1 | 登录    | WEB 网管        | 11 |
|    |     | 3.1.1 | 配置页面介绍        | 11 |
|    |     | 3.1.2 | 菜单简介          | 12 |
|    |     | 3.1.3 | 常用按钮介绍        |    |
|    | 3.2 | 配置信   | 言息            | 14 |
|    |     | 3.2.1 | 系统配置          | 14 |
|    |     | 3.2.2 | 端口配置          | 15 |
|    |     | 3.2.3 | VLAN 配置       | 15 |
|    |     | 3.2.4 | 汇聚配置          | 16 |
|    |     | 3.2.5 | LACP 配置       | 17 |
|    |     | 3.2.6 | RSTP 配置       | 17 |
|    |     | 3.2.7 | 802.1X 配置     | 18 |

|     | 3.2.8          | IGMP 配置      |    |
|-----|----------------|--------------|----|
|     | 3.2.9          | 镜像配置         | 18 |
|     | 3.2.10         | QOS 配置       | 19 |
|     | 3.2.11         | 安全配置         | 20 |
|     | 3.2.12         | 速率配置         | 20 |
|     | 3.2.13         | 广播风暴控制       | 21 |
| 3.3 | 状态信            | 信息           | 21 |
|     | 3.3.1          | 端口统计         | 21 |
|     | 3.3.2          | 端口信息         | 22 |
|     | 3.3.3          | LACP 状态      | 22 |
|     | 3.3.4          | RSTP 状态      | 23 |
|     | 3.3.5          | IGMP 状态      | 23 |
|     | 3.3.6          | VeriPHY      | 23 |
|     | 3.3.7          | Ping 配置      | 23 |
| 3.4 | 管理讨            | 及备           | 24 |
|     | <b>3.4.1</b> 重 | 重启设备         | 24 |
|     | 3.4.2协         | 灰复出厂配置       | 24 |
|     | 3.4.3软         | 欠件升级         | 24 |
|     | 3.4.4备         | 备份/恢复        | 25 |
|     | 3.4.5          | 退出           | 25 |
| 第四章 | 维护             | 9与常见故障处理     | 25 |
| 4.1 | S28            | 524GF 如何升级软件 | 25 |
| 4.2 | 电测             | 原系统故障        | 25 |
| 4.3 | 端口             | 口不能正常通信      | 26 |

## 手册说明

本文档用于指导您如何正确配置本产品。请先阅读本文档,再进行操作。

## 目标读者

本文档的目标读者为熟悉网络基础知识、并了解网络术语的网络管理员。

## 内容简介

| <b></b>       | 内容                         |
|---------------|----------------------------|
| 第1章 产品简介      | 介绍本产品的功能特性。                |
| 第2章 配置准备      | 介绍如何连接到交换机。                |
| 第3章 通过WEB页面配置 | 介绍如何通过 Web 页面来对本产品进行配置和管理。 |
| 第4章 维护与常见故障处理 | 介绍常见故障及处理方法。               |

## 第一章 产品简介

#### 1.1 产品概述

感谢您购买 ECOM S2524GF 全千兆智能以太网交换机! ECOM S2524GF 为网吧、酒店、智能 小区、中小企业等实现网络智能化和安全化提供了一个低成本、高可靠的解决方案。

ECOM S2524GF 是龙维公司自主开发的二层线速全千兆智能以太网交换产品。该交换机提供 24 个 10/100/1000M 自适应以太网端口和 2 个千兆 SFP(mini GBIC)端口(与端口 1 和端口 2 复用),可以满足您高带宽的需求。同时,支持 WEB 和 Console 管理方式,支持端口镜像、端口汇聚、VLAN 划分、快速生成树、QoS 控制策略、802.1x 认证等功能。

#### 1.2 产品特性

◆ 符合 IEEE 802.3、IEEE 802.3u、IEEE 802.3ab、IEEE 802.3z、IEEE 802.3x、IEEE 802.3ad、 IEEE 802.1w、IEEE 802.1x、IEEE 802.1Q、IEEE 802.1p 标准;

◆ 24 个 10/100/1000M 自适应 RJ45 端口, 2 个千兆 SFP(mini GBIC)端口(与端口 1 和端口 2 复用);

- ◆ 所有端口支持半/全双工模式自动适应;
- ◆ 采用存储-转发交换模式;
- ◆ 支持 MAC 地址自学习;
- ◆ 支持端口带宽控制和广播风暴控制;
- ◆ 支持链路聚合,可配置 8 个汇聚组,每组最多 24 个端口,提供 LACP 状态显示;
- ◆ 支持 RSTP (快速生成树协议)及 RSTP 状态显示功能;
- ◆ 支持 IGMP(V1、V2)Snooping (组播应用)及 IGMP 状态显示功能;
- ◆ 支持 Port based VLAN、802.1Q VLAN;
- ◆ 支持 802.1x-RADIUS 认证及 IP 地址过滤的安全保障策略;
- ◆ 支持基于端口、802.1p 和 DSCP 的优先级;
- ◆ 支持端口镜像和端口流量统计功能;
- ◆ 支持 Ping 配置和线缆诊断功能;
- ◆ 支持配置文件导入导出;
- ◆ 支持 Console 口管理;
- ◆ 支持全中文 WEB 管理界面;
- ◆ 动态 LED 指示灯,显示设备工作状态并提供简单的故障排除;
- ◆ 19 英寸标准机架式铁壳设计.

| 硬件规格                    |                                                                                                    |                    |
|-------------------------|----------------------------------------------------------------------------------------------------|--------------------|
| 标准                      | IEEE 802.3、IEEE 802.3u、IEEE 802.3ab、IEEE 802.3z、IEEE 802.3x、IEEE           802.3ad、IEEE 802.1w、IEEE 802.1x、IEEE 802.1Q、IEEE 802.1p |                    |
| 围空迎口                    | 24 个 10/100/1000M 自适                                                                                                    | 应 RJ45 端口          |
| 凹化圳口                    | 2个千兆上行 RJ45/SFP(r                                                                                                    | nini GBIC)复用端口     |
| C                       | 10Base-T: 3/4/5 类非屏蔽双绞线,支持最大传输距离 100m                                                                                              |                    |
| 网线类型                    | 100Base-TX: 5 类非屏蔽                                                                                                    | 双绞线,支持最大传输距离 100m  |
| OM E                    | 1000Base-T: 超5类非屏                                                                                                    | 蔽双绞线,支持最大传输距离 100m |
|                         | 50/125µm 多模光纤,传轴                                                                                                    | 新距离 550m           |
| 光纤类型                    | 9/125µm 单模光纤,传输距离 10km                                                                                                    |                    |
|                         | 9/125µm 单模光纤,传输                                                                                                    | 距离 40km            |
| 9/125µm 单模光纤,传输距离 80km  |                                                                                                    | 距离 80km            |
| LED 指示灯                 | 电源(Power)、端口状态(Link/Act)1至24、速率(Speed)1至24                                                                                         |                    |
| 交换容量                    | 48Gbps                                                                                                    |                    |
| MAC 地址表                 | 8K                                                                                                    |                    |
| : 5CO                   | 10Mbps: 14880PPS                                                                                                    |                    |
| 转发速率 100Mbps: 148800PPS |                                                                                                    | SCOM SCOM SCOM     |
| Ecol                    | 1000Mbps: 1488000PPS                                                                                                    |                    |
| 外形尺寸                    | 440*180*44(mm)                                                                                                    |                    |
| 输入电压                    | 100V~240VAC,50/60Hz                                                                                                    |                    |
| 功耗                      | < 30W                                                                                                    |                    |
| 工作温度                    | 0°C~40°C                                                                                                    |                    |
| 存储温度                    | -40°C~70°C                                                                                                    |                    |
| 工作湿度                    | 10%~90% RH 不凝结                                                                                                    |                    |
| 存储湿度                    | <b>5%~90% RH</b> 不凝结                                                                                                    |                    |
| 散热方式                    | 风扇主动散热                                                                                                    |                    |
|                         | 1                                                                                                    | 软件规格               |
| MEA                     | 端口带宽控制                                                                                                    | 支持                 |
|                         | 广播风暴控制                                                                                                    | 支持                 |
| 端口管理                    | 端口统计                                                                                                    | 支持                 |
|                         | 端口汇聚                                                                                                    | 支持最多8组,每组最多16个端口   |
|                         | 端口镜像                                                                                                    | 支持                 |
|                         | 基于端口的 VLAN                                                                                                    | 支持                 |
| VLAN 设置                 | 基于 802.1Q 的 VLAN                                                                                                    | 支持 (4K)            |

| 生成树协议  | RSTP (快速生成树协议)        | 支持                  |
|--------|-----------------------|---------------------|
| 组播应用   | IGMP(V1、V2)Snooping   | 支持                  |
| QoS 设置 | QOS 设置                | 802.1p、DSCP         |
|        | 队列调度算法                | 严格优先级(SP)、加权轮询(WRR) |
| 它入识罢   | 802.1X 端口认证           | 支持                  |
| 女主以且   | IP 地址过滤               | 支持                  |
| ZOM    | WEB 管理                | 支持                  |
| YOM    | Console 管理            | 支持                  |
| 系统管理   | LACP 状态显示             | 支持                  |
|        | RSTP 状态显示             | 支持                  |
|        | IGMP 状态显示             | 支持                  |
|        | Ping 配置               | 支持                  |
| EC EC  | 线缆诊断                  | 支持                  |
| MER    | 配置文件导入导出              | 支持                  |
| MER    | 软件升级                  | 支持                  |
|        | 包                     | 装内容                 |
| 240    | 电源线                   | YOM FORM FOR        |
| SCOA   | ECOM S2524GF 智能以太网交换机 |                     |
| 装箱清单   | 快速入门(含合格证和保修          | 卡)                  |
| E C M  | 固定架及螺丝                |                     |
| E YOM  | 脚垫                    |                     |

# 第二章 配置准备

#### 2.1 基本配置要求

假定用户已经根据安装手册完成了设备的连线操作,在访问交换机的 Web 配置页面前,用户计算 机还需要满足一些基本的配置要求:

## 2.1.1 用户计算机要求

安装操作系统(Windows XP/2000)

安装以太网卡

安装 Web 浏览器(微软 IE5.5 或更高版本)

安装并启动 TCP/IP 协议

#### 2.1.2 建立正确的网络设置

如果是进行本地配置,在访问配置页面前必须将计算机的 IP 地址与交换机配置在同一子网中。

如果是进行远程配置,计算机和交换机必须路由可达。S2524GF 交换机的缺省管理 IP 地址为: 192.168.2.1,子网掩码为: 255.255.255.0。

指定与计算机相连的以太网端口属于管理 VLAN,缺省情况下,管理 VLAN 为 VLAN 1,包含所有端口。

## 2.2 配置入门

#### 2.2.1 连接设置

为管理的计算机配置合适的网络地址:开始 -> 控制面板-> 网络和拨号连接,右键单击"网络 连接"图标,在弹出的上下文菜单中单击"属性"菜单。选中"Internet 协议(TCP/IP)"。如下图:

单击"属性"按键,设置计算机的 IP 地址。

| ➡ 本地连接 属性                                                                                           | <b>?</b> × |
|----------------------------------------------------------------------------------------------------|------------|
| 常规 验证 高级                                                                                            |            |
| 连接时使用:                                                                                              |            |
| ■ Realtek RTL8139 Family PCI Fas 配置 (C)                                                             |            |
| 此连接使用下列项目 (2):                                                                                      |            |
| <ul> <li>✓ ■ Microsoft 网络客户端</li> <li>✓ ■ Microsoft 网络的文件和打印机共享</li> <li>✓ ■ QoS 数据包计划程序</li> </ul> |            |
| ☑ ☞ Internet 协议(TCF/IP)                                                                             |            |
| 安装 (2) 卸载 (0) 属性 (2)<br>- 说明<br>TCP/IP 是默认的广域网协议。它提供跨越多种互联网络<br>的通讯。                                |            |
| <ul> <li>✓ 连接后在通知区域显示图标 (2)</li> <li>✓ 此连接被限制或无连接时通知我 (2)</li> </ul>                                |            |
| 确定即                                                                                                 | 消          |

在"Internet 协议(TCP/IP)属性"对话框中点选"使用下面的 IP 地址"。在"IP 地址"中填入 192.168.2.xxx(xxx 的范围为 2 ~ 254),"子网掩码"中填入 255.255.255.0。"默认网关"中填入 192.168.2.1(即交换机默认的 IP 地址)(如下图)单击"确定"完成配置。

| Internet 协议 (ICP/IP) 属性              | ± ?🛛                |
|--------------------------------------|---------------------|
| 常规                                   |                     |
| 如果网络支持此功能,则可以获取[                     | 自动指派的 IP 设置。否则,     |
| 这带安风的春秋机台建风虹吹得道:                     |                     |
| ○ 自动获得 IP 地址(0)                      |                     |
| <ul> <li>●使用下面的 IP 地址(S):</li> </ul> |                     |
| IP 地址(L):                            | 192 .168 . 2 . 20   |
| 子网掩码(U):                             | 255 . 255 . 255 . 0 |
| 默认网关(2):                             | 192 . 168 . 2 . 1   |
| ○ 自动获得 DNS 服务器地址 (B)                 |                     |
| ●使用下面的 DWS 服务器地址 @                   | D:                  |
| 首选 DNS 服务器 (P):                      |                     |
| 备用 DNS 服务器(A):                       |                     |
|                                      |                     |
|                                      | 高级(()               |
|                                      | 确定 取消               |

注意:进行本地配置时,请务必将计算机和交换机的 IP 地址设于同一子网中。由于交换机的默

认 IP 地址为 192.168.2.1 所以 xxx 处不能填 1。

开始 -> 运行-> 键入"cmd" -> 确定

在命令提示符使用 ping 命令测试是否连通。执行: ping 192.168.2.1 如果显示如下图所示,表示连接成功。

C: \Documents and Settings \Administrator>ping 192.168.2.1 Pinging 192.168.2.1 with 32 bytes of data: Reply from 192.168.2.1: bytes=32 time=1ms TTL=255 Reply from 192.168.2.1: bytes=32 time=1ms TTL=255 Reply from 192.168.2.1: bytes=32 time=1ms TTL=255 Reply from 192.168.2.1: bytes=32 time=1ms TTL=255 Ping statistics for 192.168.2.1: Packets: Sent = 4, Received = 4, Lost = 0 (0% loss), Approximate round trip times in milli-seconds: Minimum = 1ms, Maximum = 1ms, Average = 1ms

如果未能正确连接。 您可以检查:

a) 交换机前面板上与计算机相连端口的指示灯是否亮起,指示灯未亮表示物理上的连接不正常,可以换一根连接线。

b) 检查上述 TCP/IP 设置是否正确。

注意: 交换机的 Web 网管在同一时间只允许一个用户登录。修改设备名和密码请参见

3.2.1"System".

## 第三章 通过 WEB 页面配置

#### 3.1 登录 WEB 网管

S2524GF 內置 WEB 服务器,您可以通过 WEB 界面非常直观的对设备进行管理和维护。运行网页浏览器,在地址栏中输入交换机缺省的 IP 地址"192.168.2.1",如下图:

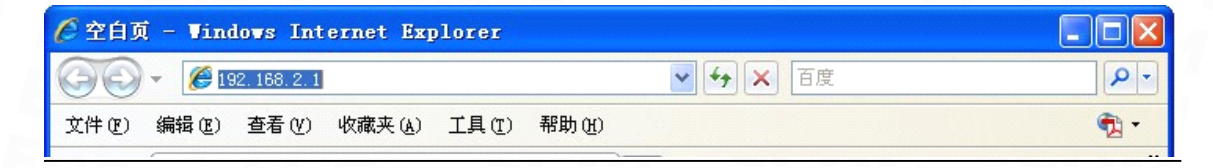

按回车后将显示登录对话框,提示输入密码(如下图)默认是没有密码,单击"Apply",进入Web 网管初始界面,如下图:

|                                                                                                    | Please enter p                           | assword to login                  |
|----------------------------------------------------------------------------------------------------|------------------------------------------|-----------------------------------|
|                                                                                                    | Password:                                |                                   |
|                                                                                                    | Apply                                    | COM                               |
| ECOM                                                                                                    | Good Networking Good Partner             | Gigabit Web Smart Ethernet Switch |
| Configuration<br>System<br>Ports<br>VLANs<br>Aggregation<br>LACP<br>RSTP<br>802.1X<br>IGMP Snooping<br>Mirroring<br>Quality of Service<br>Filter<br>Rate Limit<br>Storm Control | Please enter password to login Password: |                                   |
| Monitoring<br>Statistics Overview<br>Detailed Statistics<br>LACP Status<br>RSTP Status<br>IGMP Status<br>VeriPHY<br>Ping<br>Maintenance                                         |                                          |                                   |

#### 3.1.1 配置页面介绍

Web 配置页面分为:标题栏、菜单栏、配置区三部分。单击菜单栏中的菜单项,可以进入相应的页面,配置区显示设备状态信息并可进行数据配置。

#### 3.1.2 菜单简介

Web 网管的菜单栏包含: System、Ports、VLANs、Aggregation、LACP、RSTP、802.1X、IGMP Snooping、Mirroring、Quality of Service、Filter、Rate Limit、Storm Control、Statistics Overview、 Detailed statistics、LACP Status、RSTP Status、IGMP Status、VeriPHY、ping、Warm Restart、Factory Default、Software upload、Configuration File、Logout 25 个菜单项。下表列出了菜单项与其所链接 到的配置页面的功能,您可以根据此表快速地找到您想要配置的内容。

| 衣 I WED 网官米里坝况F | 页说明 |
|-----------------|-----|
|-----------------|-----|

| 菜单项    | 管理设置项                | 页面功能                                         |
|--------|----------------------|----------------------------------------------|
| System | System configuration | 可显示设备的一些系统参数,如:MAC Address、<br>S/W Version 等 |
| ECO    | DHCP Enabled         | 开启和关闭 DHCP 功能                                |

|             | IP 设置                                  | 设置该交换机的 IP 地址、子网掩码和默认网关                    |
|-------------|----------------------------------------|--------------------------------------------|
|             | Management VLAN                        | 设置管理 VLAN                                  |
|             | Name and Password                      | 设备名和密码                                     |
|             | SNMP enabled                           | 开启和关闭 SNMP 功能                              |
|             | SNMP Trap destination                  | Trap 目标地址                                  |
|             | SNMP Read community                    | 读社区名                                       |
|             | SNMP Write Community                   | 写社区名                                       |
|             | SNMP Trap community                    | Trap社区名                                    |
| 2M          | Enable Jumbo Frames                    | 开启或关闭超长帧功能                                 |
|             | Link                                   | 显示链接速率                                     |
| Port        | Mode                                   | 设置端口出入报文的最大速率及双工模式                         |
| ME          | Flow Control                           |                                            |
|             | Drop frames after excessive collisions | 设置端口                                       |
| T EC        | VLAN ID                                | 设置 VLAN 标识                                 |
|             | Modify                                 | 修改对应 VLAN 组的 VLAN Port                     |
|             | ET ECALLE                              | VLAN aware Enabled                         |
| VLANs       | M BOOM BO                              | Ingress Filtering Enabled                  |
|             | Port config                            | Packet Type                                |
|             | I ECOM EC                              | Pvid                                       |
| Aggregation | Aggregation configuration              | 设置汇聚组端口                                    |
|             | LACP Port configuration                | 设置端口协议使能及关键值                               |
| ретр        | RSTP System Configuration              | 设置系统优先级(默认为 <b>32768</b> )、握手时间、老化时间和转发延时等 |
| KOIF        | RSTP Port Configuration                | 设置起用 RSTP 功能的交换机端口                         |
|             | Mode                                   | <br>使能 802.1X 设置                           |
| 802 1X      | RADIUS set                             | 包括 IP 地址、UDP 端口和密钥设置                       |
|             | Port status Configuration              | · 设置物理端口的管理状态                              |
| MEC         |                                        | 它田ICMP 功能                                  |
|             |                                        |                                            |
| IGMP        | Router Ports                           | 攻直路田端口                                     |
| Snooping    | Unregistered IPMC Flooding<br>Enabled  | 开启 IPMC Flooding 功能                        |
|             | IGMP Snooping Enabled                  | 开启 IGMP Snooping                           |

| 1 2 4                          | IGMP Querying Enable              | 开启 IGMP Querying                                  |
|--------------------------------|-----------------------------------|---------------------------------------------------|
| Mirroring                      | Mirror Source                     | 选择镜像源端口                                           |
| Mintoring                      | Mirror Port                       | 设置镜像端口                                            |
| Quality of                     | 802.1P                            | 设置 802.1P Value 对应的 Priority 值                    |
| Srvice                         | DSCP                              | 设置 DSCP Value 及 Priority                          |
| SHOW                           | Filter configuration              | 设置各端口的安全模式                                        |
| Filter                         | IP 地址                             | 源过滤 IP                                            |
| SOM                            | DHCP Server Allowed               | 开启 DHCP 服务器                                       |
| Rate Limit configuration       | Policer and Shaper                | 设置每个物理端口的 Policer 和 Shaper 速率(无限制或 128~3968 kbps) |
| Storm<br>Configuration         | Storm Control Configuration       | 设置 ICMP 速率、Learn Frames 速率、广播速率、<br>组播速率和单播速率     |
| Statistics<br>Overview         | Statistics Overview for all ports | 统计每个端口的收发报文情况                                     |
| Detailed<br>Statistics         | Statistics for port               | 显示每个端口详细的收发各种报文信息                                 |
| LACP Status                    | LACP Status                       | 显示 LACP 端口状态                                      |
| RSTP Status                    | RSTP Status                       | 显示 RSTP 端口状态                                      |
| IGMP Status                    | IGMP Status                       | 显示 IGMP 状态                                        |
| VeriPHY                        | 线路诊断                              | 对每个端口进行线路诊断                                       |
| Ping                           | Ping 工具                           | 利用 Ping 工具检测链链路是否连通                               |
| Warm<br>Restart                | 5001-500                          | 选择是否重启设备                                          |
| Factory<br>Default             | 500M-540                          | 选择是否恢复出厂默认设置                                      |
| Software<br>Upload             |                                   | 在线升级                                              |
| Configuration<br>File Transfer | CON ECON                          | 提供了一种备份和恢复当前交换机配置的功能                              |
| Logout                         | DON' STOM                         | 退出 Web 配置页面                                       |

注意:当用户长时间(5分钟)没有操作 Web 网管时,出于安全考虑,系统超时将注销本次登录, 用户如需继续操作必须重新登录。在页面上配置完所有项目后,请务必保存配置,否则未保存的配置 信息会因为重启动等操作而丢失。

3.1.3 常用按钮介绍

| 按钮      | 功能                   |
|---------|----------------------|
| Apply   | 提交输入的信息及对当前提交的信息进行确认 |
| Refresh | 刷新当前页面的配置            |

#### 3.2 配置信息

这里可以对交换机所有功能进行配置,包括 System、Ports、VLANs、Aggregation、LACP、RSTP、 802.1X、IGMP Snooping、Mirroring、Quality of Service、Filter、Rate Limit and Storm Control。

#### 3.2.1 系统配置

单击 "System"菜单,进入"System"用户配置界面(如下图)在该界面中可以查看 MAC 地址、软/ 硬件版本和 IP 地址等信息,还可以设置 DHCP 使能、IP 地址、设备名及密码、SNMP 信息等。单击"Apply" 按钮,完成更改,更新设置。

| MAC Address        | 00-01-c1-00-00-01 |  |
|--------------------|-------------------|--|
| SAV Version        | Rev.A0            |  |
| HAW Version        | Ver.A0            |  |
| Temperature        | 0°C               |  |
| Active IP Address  | 192.168.18.100    |  |
| Active Subnet Mask | 255.255.255.0     |  |
| Active Gateway     | 192.168.18.1      |  |
| DHCP Server        | 0.0.0             |  |
| Lease Time Left    | 0 secs            |  |

| DHCP Enabled              |                  |
|---------------------------|------------------|
| Fallback IP Address       | 192.168.18.100   |
| Fallback Subnet Mask      | 255. 255. 255. 0 |
| Fallback Gateway          | 192.168.18.1     |
| Management VLAN           | 1                |
| Name                      |                  |
| Password                  |                  |
| Inactivity Timeout (secs) | 0                |
| SNMP enabled              |                  |
| SNMP Trap destination     | 0.0.0            |
| SNMP Read Community       | public           |
| SNMP Write Community      | private          |
| SNMP Trap Community       | public           |
| Apply Refresh             |                  |

注意: 设备名 & 密码只能使用 "a-z","A-Z","0-9", 最多 15 个字节。

#### 3.2.2 端口配置

单击"Port"菜单,进入"Port"用户配置界面(如下图)可设置"使用超长帧"和端口的双工模式及流量 控制。

| Enable ]  | umbo Frame  | s            |              |
|-----------|-------------|--------------|--------------|
| PERFECT_F | REACH/Power | Saving Mode: | Disable 💌    |
| Dert      | Link        | Mada         | Flow Control |
| 1         | Down        | Auto Speed V |              |
| 2         | Down        | Auto Speed 🗸 |              |
| 3         | Down        | Auto Speed 🗸 |              |
| 4         | Down        | Auto Speed 🗸 |              |
| 5         | Down        | Auto Speed 🗸 |              |
| 6         | Down        | Auto Speed 🔽 |              |

#### 3.2.3 VLAN 配置

单击"VLANs"菜单,进入"VLANs"项(如下图)在 VLAN 标识栏里输入 VLAN 标识号,这里输入"2", 单击"增加",进入 VLAN 2 组的成员设置页面,选择好 VLAN 成员端口,单击"设置"完成 Port VLAN (如 下图)单击"VALN 配置/配置"项,进入 VLAN 端口配置页面(如下图)这里可以设置 VLAN 功能选择、 入站过滤、VLAN 数据类型与 VLAN 端口的 Pvid 号。如设置某一端口的 VLAN 的数据类型为 Tagged olny 时,对应的 VLAN 组为 Tag VLAN,该端口为 Track Port。

| Port Segm | entation ( | VLAN) Co | nfiguratio | n |   |  |
|-----------|------------|----------|------------|---|---|--|
| Add a VLA | N          |          |            |   |   |  |
| VLAN ID   |            |          |            |   |   |  |
| Add       |            |          |            |   |   |  |
| VLAN Con  | figuration | List     |            |   |   |  |
| 1         |            |          |            |   |   |  |
| Modify    | Delete     | Refresh  | )          |   |   |  |
| Port Conf | ig         |          |            |   | _ |  |

| Port    | Member | Port    | Member |
|---------|--------|---------|--------|
| Port 1  |        | Port 13 |        |
| Port 2  |        | Port 14 |        |
| Port 3  |        | Port 15 |        |
| Port 4  |        | Port 16 |        |
| Port 5  |        | Port 17 |        |
| Port 6  |        | Port 18 |        |
| Port 7  |        | Port 19 |        |
| Port 8  |        | Port 20 |        |
| Port 9  |        | Port 21 |        |
| Port 10 |        | Port 22 |        |
| Port 11 |        | Port 23 |        |
| Port 12 |        | Port 24 |        |

| Port    | VLAN aware<br>Enabled | Ingress Filtering<br>Enabled | Packet Type       | Pvid |
|---------|-----------------------|------------------------------|-------------------|------|
| Port 1  |                       |                              | ⊙All ○Tagged Only | 1 🗸  |
| Port 2  |                       |                              | ⊙All ○Tagged Only | 1 🗸  |
| Port 3  |                       |                              | ⊙All ○Tagged Only | 1 🗸  |
| Port 4  |                       |                              | ⊙All ○Tagged Only | 1 🗸  |
| Port 5  |                       |                              | ⊙All ○Tagged Only | 1 🗸  |
| Port 6  |                       |                              | ⊙All ○Tagged Only | 1 🗸  |
| Port 7  |                       |                              | ⊙All ○Tagged Only | 1 🗸  |
| Port 8  |                       |                              | ⊙All ○Tagged Only | 1 🗸  |
| Port 9  |                       |                              | ⊙All ○Tagged Only | 1 🗸  |
| Port 10 |                       |                              | ⊙All OTagged Only | 1 🗸  |

## 3.2.4 汇聚配置

单击"Aggregation"菜单,进入"Aggregation"项,如下图:

| Group\Port | 1 | 2       | 3 | 4 | 5 | 6 | 7 | 8 | 9 | 10 | 11 | 12 | 13 | 14 | 15 | 16 | 17 | 18 | 19 | 20 | 21 | 22 | 23 | 24 |
|------------|---|---------|---|---|---|---|---|---|---|----|----|----|----|----|----|----|----|----|----|----|----|----|----|----|
| Normal     | ۲ | $\odot$ | ۲ | ۲ | ۲ | ۲ | ۲ | ۲ | ۲ | ۲  | ۲  | ۲  | ۲  | ۲  | ۲  | ۲  | ۲  | ۲  | ۲  | ۲  | ۲  | ۲  | ۲  | ۲  |
| Group 1    | 0 | 0       | 0 | 0 | 0 | 0 | 0 | 0 | 0 | 0  | 0  | 0  | 0  | 0  | 0  | 0  | 0  | 0  | 0  | 0  | 0  | 0  | 0  | 0  |
| Group 2    |   |         |   |   |   |   |   |   |   |    |    |    |    |    |    |    |    |    |    |    |    |    |    |    |
| Group 3    |   |         |   |   |   |   |   |   |   |    |    |    |    |    |    |    |    |    |    |    |    |    |    |    |
| Group 4    |   |         |   |   |   |   |   |   |   |    |    |    |    |    |    |    |    |    |    |    |    |    |    |    |
| Group 5    |   |         |   |   |   |   |   |   |   |    |    |    |    |    |    |    |    |    |    |    |    |    |    |    |
| Group 6    |   |         |   |   |   |   |   |   |   |    |    |    |    |    |    |    |    |    |    |    |    |    |    |    |
| Group 7    |   |         |   |   |   |   |   |   |   |    |    |    |    |    |    |    |    |    |    |    |    |    |    |    |
| Group 8    |   |         |   |   |   |   |   |   |   |    |    |    |    |    |    |    |    |    |    |    |    |    |    |    |

## 3.2.5 LACP 配置

单击"LACP"菜单,进入"LACP"项,如下图:

| Port | <b>Protocol Enabled</b> | Key Value |
|------|-------------------------|-----------|
| 1    |                         | auto      |
| 2    |                         | auto      |
| 3    |                         | auto      |
| 4    |                         | auto      |
| 5    |                         | auto      |
| 6    |                         | auto      |
| 7    |                         | auto      |
| 8    |                         | auto      |
| 9    |                         | auto      |
| 10   |                         | auto      |

单击"RSTP"菜单,进入"RSTP"项,如下图:

| System Priority                                         | 32768 💌                           |                     |                                           |
|---------------------------------------------------------|-----------------------------------|---------------------|-------------------------------------------|
| Hello Time                                              | 2                                 |                     |                                           |
| Max Age                                                 | 20                                |                     |                                           |
| Forward Delay                                           | 15                                |                     |                                           |
| Force version                                           | Normal 💌                          |                     |                                           |
| RSTP Port C                                             | configuration                     |                     |                                           |
| RSTP Port C                                             | configuration<br>Protocol Enabled | Edge                | Path Cost                                 |
| RSTP Port C<br>Port<br>Aggregations                     | Configuration<br>Protocol Enabled | Edge                | Path Cost                                 |
| RSTP Port C<br>Port<br>Aggregations<br>1                | Configuration<br>Protocol Enabled | Edge<br>V           | Path Cost                                 |
| RSTP Port C<br>Port<br>Aggregations<br>1<br>2           | Configuration Protocol Enabled    | Edge<br>V           | Path Cost<br>auto<br>auto                 |
| RSTP Port C<br>Port<br>Aggregations<br>1<br>2<br>3      | Configuration Protocol Enabled    | Edge<br>V<br>V<br>V | Path Cost<br>auto<br>auto<br>auto         |
| RSTP Port C<br>Port<br>Aggregations<br>1<br>2<br>3<br>4 | Configuration Protocol Enabled    | Edge<br>V<br>V<br>V | Path Cost<br>auto<br>auto<br>auto<br>auto |

#### 3.2.7 802.1X 配置

单击"802.1X"菜单,进入"802.1X"项,如下图:

| Mode:  | Disabled 🗸       |   |                 |                 |                    |            |
|--------|------------------|---|-----------------|-----------------|--------------------|------------|
| RADIUS | IP 0.0.0.0       |   |                 |                 |                    |            |
| RADIUS | UDP Port 1812    |   |                 |                 |                    |            |
| RADIUS | Secret           |   |                 |                 |                    |            |
| Port   | Admin State      |   | Port State      |                 |                    |            |
| 1      | Force Authorized | ~ | 802.1X Disabled | Re-authenticate | Force Reinitialize | Statistics |
| 2      | Force Authorized | ~ | 802.1X Disabled | Re-authenticate | Force Reinitialize | Statistics |
| 3      | Force Authorized | ~ | 802.1X Disabled | Re-authenticate | Force Reinitialize | Statistics |
| 4      | Force Authorized | ~ | 802.1X Disabled | Re-authenticate | Force Reinitialize | Statistics |
| 5      | Force Authorized | ~ | 802.1X Disabled | Re-authenticate | Force Reinitialize | Statistics |
| 6      | Force Authorized | ~ | 802.1X Disabled | Re-authenticate | Force Reinitialize | Statistics |

#### 3.2.8 IGMP 配置

单击"IGMP Snooping"菜单,进入"IGMP Snooping"项,如下图:

| IGMP Enab   | led                      |                       |                    |   |
|-------------|--------------------------|-----------------------|--------------------|---|
| Router Port | ts                       | 1 2 3 4               | 5 6 7 8            | ] |
|             |                          | 9 🗆 10 🗖 11 🗖 12 🗖 1  | 3 🗖 14 🗖 15 🗖 16 🗖 | ] |
|             |                          | 17 🗖 18 🗖 19 🗖 20 🗖 2 | 1 🗆 22 🗖 23 🗖 24 🗖 | ] |
| Unregistere | ed IPMC Flooding enabled | V                     |                    |   |
| VLAN ID     | IGMP Snooping Enabled    | IGMP Querying Enabled | 1                  |   |
| 1           |                          |                       |                    |   |
|             | - Contraction            |                       |                    |   |

#### 3.2.9 镜像配置

提供基于端口的镜像功能,即可将指定的一个或多个端口的报文复制到镜像端口,用于报文的分 析和监控。

单击"Mirroring"菜单,进入"Mirroring"项,镜像源端口:选择被镜像端口的端口号。

镜像端口:选择镜像端口的端口号(如下图)镜像配置

| Port | Mirror Source |
|------|---------------|
| 1    |               |
| 2    |               |
| 3    |               |
| 4    |               |
| 5    |               |
| 6    |               |
| 7    |               |
| 8    |               |
| 9    |               |
| 10   |               |

#### 3.2.10 QOS 配置

单击"Quality of Service"菜单,进入"Quality of service"项,如下图:

| QoS Lode | QoS Disabled | ~ |
|----------|--------------|---|
|          | QoS Disabled |   |
|          | 802.1p       |   |
|          | DSCP         |   |

① 选择 QOS 模式"802.1p",进入 802.1p 设置页面,如下图:

| Prioriti           | ze Traf   | fic Cus         | 1        |       |          |                 |          |
|--------------------|-----------|-----------------|----------|-------|----------|-----------------|----------|
|                    |           |                 | tom      | *     |          |                 |          |
|                    |           |                 |          |       |          |                 |          |
|                    |           |                 |          |       |          |                 |          |
| 802.1p Co          | onfigurat | ion             |          |       |          |                 |          |
| 802.1p<br>Value Pr | riority   | 802.1p<br>Value | Priority | Value | Priority | 802.1p<br>Value | Priority |
| 0 n                | ormal 😽   | 1               | low 🗸    | 2     | low 🔽    | 3               | normal 😽 |
| 4 m                | edium 🔽   | 5               | medium 🗸 | 6     | high 🗸   | 7               | high 🗸   |

② 选择 QOS 模式"DSCP",进入 DSCP 设置页面,如下图:

| QoS Tode           | DSCP                |
|--------------------|---------------------|
| Prioritize Traffi  | c All High Priority |
|                    |                     |
| DSCP Configuration | E.                  |
| DSCP Value(063)    | Priority            |
|                    | high 🖌              |
|                    | high 🖌              |
|                    | high 🔽              |
|                    | high 🖌              |
|                    | high 😽              |
|                    | high 🔽              |

## 3.2.11 安全配置

单击"Filter"菜单,进入"Filter"项,如下图:

安全配置项默认模式为关闭,即不对 IP 过滤;选择静态模式时,可对静态 IP 进行过滤;选择 DHCP 模式时,可对动态 IP 进行过滤。

| Deat | 1            | Source IP Filter | 8       | DHCP Server |
|------|--------------|------------------|---------|-------------|
| Роп  | Mode         | IP Address       | IP Mask | Allowed     |
| 1    | Disabled 🔽 📔 |                  | J       |             |
| 2    | Disabled 💌 🛛 |                  |         |             |
| 3    | Disabled 💌 📔 |                  |         |             |
| 4    | Disabled 💌 🏼 |                  |         |             |
| 5    | Disabled 💌 🏼 |                  |         |             |
| 6    | Disabled 💌 🏼 |                  |         |             |
| 7    | Disabled 💌 🏼 |                  |         |             |
| 8    | Disabled 💌 🛛 |                  |         |             |
| 9    | Disabled 🗸 🚺 |                  |         |             |

## 3.2.12 速率配置

单击"Rate Limit"菜单,进入"Rate Limit"项,如下图:

| Port | Policer    | Shaper     |
|------|------------|------------|
| 1    | No Limit 💌 | No Limit 🐱 |
| 2    | No Limit 💌 | No Limit 🐱 |
| 3    | No Limit 🖌 | No Limit 💌 |
| 4    | No Limit 🖌 | No Limit 🐱 |
| 5    | No Limit 💌 | No Limit 💌 |
| 6    | No Limit 💌 | No Limit 🐱 |
| 7    | No Limit 🔽 | No Limit 🐱 |
| 8    | No Limit 💌 | No Limit 🐱 |
| 9    | No Limit 💌 | No Limit 🐱 |
| 10   | No Limit 💌 | No Limit 🐱 |
| 11   | No Limit 😽 | No Límit 😽 |

#### 3.2.13 广播风暴控制

当端口接收到大量的广播、单播或多播包时,就会发生广播风暴。转发这些包将导致网络速度变 慢或超时。端口设置了广播风暴抑制之后,当广播流量超过用户设置的值,系统将对超过设置值的广 播报文作丢弃处理,使广播所占的流量比例降低到合理的范围,从而有效地抑制广播风暴,避免网络 拥塞,保证网络业务的正常运行。

单击"Storm Control"菜单,进入"Storm Control"项,如下图:

| Storm C<br>Number of fram | Control<br>es per second |  |  |  |  |  |
|---------------------------|--------------------------|--|--|--|--|--|
| ICMP Rate                 | No Limit 🗸               |  |  |  |  |  |
| Learn Frames Rate         | No Limit 🛩               |  |  |  |  |  |
| Broadcast Rate            | No Limit 🛩               |  |  |  |  |  |
| Multicast Rate            | No Limit 🛩               |  |  |  |  |  |
| Flooded unicast Rate      | No Limit 🗸               |  |  |  |  |  |

## 3.3 状态信息

这里主要显示交换机的状态信息,包括 Statistics Overview、Detailed statistics、LACP Status、 RSTP Status、IGMP Status、VeriPHY、ping。

#### 3.3.1 端口统计

单击"Statistics Overview"菜单,进入"Statistics Overview"项 (如下图)查看每一个物理端口的收 发报文数和接收错误包数。

| Clear | Refresh  |           |          |           |           |   |
|-------|----------|-----------|----------|-----------|-----------|---|
| Port  | Tx Bytes | Tx Frames | Rx Bytes | Rx Frames | Tx Errors |   |
| 1     | 0        | 0         | 0        | 0         | 0         |   |
| 2     | 0        | 0         | 0        | 0         | 0         |   |
| 3     | 0        | 0         | 0        | 0         | 0         |   |
| 4     | 0        | 0         | 0        | 0         | 0         |   |
| 5     | 0        | 0         | 0        | 0         | 0         | - |
| 6     | 0        | 0         | 0        | 0         | 0         |   |
| 7     | 0        | 0         | 0        | 0         | 0         |   |
| 8     | 0        | 0         | 0        | 0         | 0         |   |
| 9     | 0        | 0         | 0        | 0         | 0         |   |
| 10    | 0        | 0         | 0        | 0         | 0         |   |
| 11    | 0        | 0         | 0        | 0         | 0         |   |

## 3.3.2 端口信息

单击"Detailed Statistics"菜单,进入"Detailed Statistics"项 (如下图)点击要查看的端口号,查看 每个端口收发报文详细数据和错误统计。

| Clear Refresh            | Port 1   | Port 2  | Port             | 3 Port 4        | Port 5    | Port 6     | Port 7    | Port 8  |
|--------------------------|----------|---------|------------------|-----------------|-----------|------------|-----------|---------|
|                          | Port 9   | Port 10 | Port 1           | 1 Port 12       | Port 13   | Port 14    | Port 15   | Port 16 |
|                          | Port 17  | Port 18 | Port 1           | 9 Port 20       | Port 21   | Port 22    | Port 23   | Port 24 |
| Receive T                | otal     |         |                  |                 |           | Trans      | mit Total |         |
| R× Packets               |          |         | 0                | Tx Packets      |           |            | -         |         |
| Rx Octets                |          |         | 0                | T× Octets       |           |            |           |         |
| R× High Priority Packets |          | •       | T× High Priority | / Packets       |           |            |           |         |
| R× Low Priority Packets  |          |         | -                | Tx Low Priority | Packets   |            |           |         |
| R× Broadcast             |          |         |                  | Tx Broadcast    |           |            |           |         |
| R× Multicast             |          |         |                  | Tx Multicast    |           |            |           |         |
| R× Broad- and Multicast  |          |         | 0                | Tx Broad- and   | Multicast |            |           |         |
| Rx Error Packets         |          |         | 0                | Tx Error Packet | s         |            |           |         |
| Receive Size (           | Counters |         |                  |                 |           | Transmit S | Size Coun | ters    |
| R×64 Bytes               |          |         | -                | Tx 64 Bytes     |           |            |           |         |
| Rx 65-127 Bytes          |          |         |                  | Tx 65-127 Byte  | s         |            |           |         |
| Rx 128-255 Bytes         |          |         | -                | Tx 128-255 By   | tes       |            |           |         |
| Du DER E44 Dutos         |          |         |                  | T               |           |            |           |         |

### 3.3.3 LACP 状态

单击"LACP Status"菜单,进入"LACP Status"项 (如下图)查看每个端口的 LACP 状态信息。

| Grou                 | p/Port                    | 1        | 2          | 3          | 4           | 5          | 6   | 7   | 8   | 9   | 10   | 11   | 12    | 13    | 14   | 15    | 16   | 17  | 18   | 19    | 20    | 21   | 22    | 23    | 24  |
|----------------------|---------------------------|----------|------------|------------|-------------|------------|-----|-----|-----|-----|------|------|-------|-------|------|-------|------|-----|------|-------|-------|------|-------|-------|-----|
| No                   | ormal                     |          |            |            |             |            |     |     |     |     |      |      |       |       |      |       |      |     |      |       |       |      |       |       |     |
|                      |                           |          |            |            |             |            |     | _   |     |     | _    | 1    | .ege  | nd    |      |       | 1    |     |      |       |       |      |       | -     |     |
| Do                   | wn                        | Po       | ort        | lir        | uk (        | lown       | 1   |     |     |     |      |      |       |       |      |       |      |     |      |       |       |      |       |       |     |
| 0 B1                 | ocked                     | Po       | ort        | Blo        | ocke        | ed b       | y R | STP | . N | umb | er i | s Pa | irtne | r po  | rt n | umber | if   | oth | er s | witch | n has | LAC  | P en: | abled | 1   |
| 0 Le                 | arning                    | Po       | ort        | Lea        | irni        | ing        | by  | RST | Ρ   |     |      |      |       |       |      |       |      |     |      |       |       |      |       |       |     |
| Fo                   | rwarding                  | Po       | ort        | lir        | uk u        | up a       | ind | for | war | din | g fr | ames | ;     |       |      |       |      |     |      |       |       |      |       |       |     |
| 0 Fo:                | rwarding                  | Po<br>Li | ort<br>ACP | lir<br>ena | nku<br>able | up a<br>ed | ind | for | war | din | g by | RST  | Ρ. N  | lumbe | r is | Part  | ner  | por | t nu | mber  | if o  | ther | swi   | tch ł | las |
| Refre<br>ACP<br>Port | sh<br>Port Stat<br>Protoc | us<br>ol | Act        | tiv        | e           | Par        | tne | r I |     | t N | umb  | er   | Орег  | atio  | nal  | Por   | t Ke | ev  |      |       |       |      |       |       |     |
| 1                    | no                        |          |            |            |             |            |     |     |     |     |      |      |       |       |      |       |      |     |      |       |       |      |       |       |     |
| 2                    | no                        |          |            |            |             |            |     |     |     |     |      |      |       |       |      |       |      |     |      |       |       |      |       |       |     |
| 3                    | no                        |          |            |            |             |            |     |     |     |     |      |      |       |       |      |       |      |     |      |       |       |      |       |       |     |
| 4                    | no                        |          |            |            |             |            |     |     |     |     |      |      |       |       |      |       |      |     |      |       |       |      |       |       |     |
| 5                    | no                        |          |            |            |             |            |     |     |     |     |      |      |       |       |      |       |      |     |      |       |       |      |       |       |     |

单击"RSTP Status"菜单,进入"RSTP Status"项 (如下图)查看每个端口的 RSTP 状态信息。

| VLAN Id                                                    | Bridg                           | e Id         | Hello 1 | lime | Iax Age  | Fwd Dela | y Topology                                                        | Root        | Id      |
|------------------------------------------------------------|---------------------------------|--------------|---------|------|----------|----------|-------------------------------------------------------------------|-------------|---------|
| 1                                                          | 32769:00-01-                    | -c1-00-00-02 | 2       |      | 20       | 15       | Steady                                                            | This switch | is Root |
| Refresh                                                    | t Status                        |              |         |      |          |          |                                                                   |             |         |
|                                                            |                                 |              |         |      |          |          |                                                                   |             |         |
| Port/Gro                                                   | oup Vlan Id                     | Path Cost    | Edge Po | rt P | 2p Port  | Protocol | Port State                                                        | :           |         |
| Port/Gro<br>Port 1                                         | oup Vlan Id                     | Path Cost    | Edge Po | rt P | 2p Port  | Protocol | Port State<br>Non-STP                                             | 2           |         |
| Port/Gro<br>Port 1<br>Port 2                               | oup Vlan Id<br>?                | Path Cost    | Edge Po | rt P | 2p Port  | Protocol | <b>Port State</b><br>Non-STP<br>Non-STP                           |             |         |
| Port/Gro<br>Port 1<br>Port 2<br>Port 3                     | oup Vlan Id<br>?<br>3           | Path Cost    | Edge Po | rt P | 2p Port  | Protocol | Port State<br>Non-STP<br>Non-STP<br>Non-STP                       | 2           |         |
| Port/Gro<br>Port 1<br>Port 2<br>Port 3<br>Port 4           | oup Vlan Id<br>2<br>3<br>4      | Path Cost    | Edge Po | rt P | 2p Port  | Protocol | Port State<br>Non-STP<br>Non-STP<br>Non-STP<br>Non-STP            |             |         |
| Port/Gro<br>Port 1<br>Port 2<br>Port 3<br>Port 4<br>Port 5 | pup Vlan Id<br>2<br>3<br>4<br>5 | Path Cost    | Edge Po | rt P | 22p Port | Protocol | Port State<br>Non-STP<br>Non-STP<br>Non-STP<br>Non-STP<br>Non-STP |             |         |

#### 3.3.5 IGMP 状态

单击"IGMP Status"菜单,进入"IGMP Status"项,如下图:

| VLAN | Querier | Queries     | Queries  | v1      | v2      | v3      | v2     |
|------|---------|-------------|----------|---------|---------|---------|--------|
| ID   |         | transmitted | received | Reports | Reports | Reports | Leaves |
| 1    | Idle    | 0           | 0        | 0       | 0       | 0       | 0      |

#### 3.3.6 VeriPHY

单击"VeriPHY"菜单,进入"VeriPHY"项,如下图:

| Port                               | Port 1 🐱                  |                       |  |
|------------------------------------|---------------------------|-----------------------|--|
| Mode                               | Full 🗸                    | ]                     |  |
| Apply                              |                           |                       |  |
|                                    |                           |                       |  |
| Cable Statu                        | S                         |                       |  |
| Cable Statu<br>Pair                | S                         | Status                |  |
| Cable Statu<br>Pair<br>A           | Length [m]                | Status<br>-           |  |
| Cable Statu<br>Pair<br>A<br>B      | S<br>Length [m]<br>-      | Status<br>-<br>-      |  |
| Cable Statu<br>Pair<br>A<br>B<br>C | S<br>Length [m]<br>-<br>- | Status<br>-<br>-<br>- |  |

#### 3.3.7 Ping 配置

单击"Ping"菜单,进入"Ping"项(如下图)里提供 Ping 工具,用来检测链路是否连通。

| Count 1 🗸                                                                           |                                    |
|-------------------------------------------------------------------------------------|------------------------------------|
| Time Out (in secs) 🧵 💌                                                              |                                    |
|                                                                                     |                                    |
| Apply                                                                               |                                    |
|                                                                                     |                                    |
|                                                                                     |                                    |
|                                                                                     |                                    |
| Ping Results                                                                        |                                    |
| Ping Results<br>Target IP address                                                   | 0. 0. 0. 0                         |
| <b>Ping Results</b><br>Target IP address<br>Status                                  | 0.0.0.0<br>Test complete           |
| <b>Ping Results</b><br>Target IP address<br>Status<br>Received replies              | 0.0.0.0<br>Test complete<br>0      |
| Ping Results<br>Target IP address<br>Status<br>Received replies<br>Request timeouts | 0.0.0.0<br>Test complete<br>0<br>0 |

### 3.4 管理设备

### 3.4.1 重启设备

单击"Warm Restart"菜单,进入"Warm restart"项(如下图)这里可以选择是否重启设备。

Are you sure you want to perform a Warm Restart? 🏾 Yes 🛛 🔤

#### 3.4.2 恢复出厂配置

单击"Factory Default"菜单,进入"Factory Default"项(如下图)这里可以选择是否恢复出厂默认 设置。

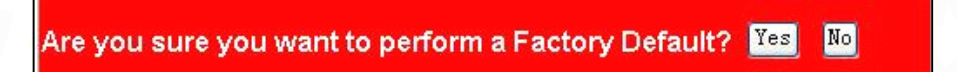

#### 3.4.3 软件升级

单击"Software Upload"菜单,进入"software Upload"项(如下图)单击"浏览"选择升级文件,然后单击"升级"进行软件升级。

| Software Upload |    |
|-----------------|----|
|                 | 浏览 |
| Upload          |    |

### 3.4.4 备份/恢复

单击"Configuration File Transfer"菜单,进入"Configuration File Transfer"项(如下图)系统设置 备份/恢复为用户提供了一种备份和恢复当前交换机配置的功能。当按下"Download"按钮时,对当前的 配置数据进行保存。需恢复设置时,导入备份配置文件,填写正确的登录密码,按"Upload"按钮,即 可完成恢复设置。

| Configuration Upload   |    |
|------------------------|----|
|                        | 浏览 |
| Upload                 |    |
| Configuration Download |    |
| Download               |    |

#### 3.4.5 退出

单击"退出"菜单,直接返回至 WEB 网管初始界面。

## 第四章 维护与常见故障处理

#### 4.1 S2524GF 如何升级软件

可在 WEB 页面里的"软件升级"项里在线升级(在线升级文件格式应为 Wrp 格式);还可在 DOS 下加载升级文件;

#### 4.2 电源系统故障

可根据交换机前面板上的电源指示灯来判定电源系统是否有故障:电源系统工作正常时,电源指示灯应保持长亮,若指示灯不亮,请进行如下检查:

交换机电源线连接是否正确;

交换机供电电源与交换机所要求的电源是否匹配;

#### 4.3 端口不能正常通信

可根据交换机前面板的状态指示等判定网络工作状态,如指示灯状态正常但交换机不能正常通信, 请进行如下检查:

检查网络连接线是否符合 T568A/T568B 标准;

检查电脑操作系统是否有启用防火墙;

交换机端口是否有设置 VLAN (虚拟局域网);

尝试更换其它端口通信;

尝试将交换机重新上电;

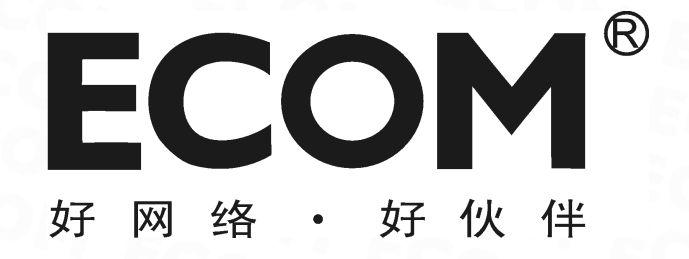

深圳市龙维科技股份有限公司 服务热线: 4008-828-018 公司网址: http://www.ecom.net.cn 服务地址: 深圳市南山区高新南一道中国科技开发院孵化楼 707 室 客服部